## Inloggen op je persoonlijke portal van AB Werkt

- 1. Om in te loggen op de portal, ga naar <u>www.ab-werkt.nl/inloggen</u>.
- 2. Vul je e-mailadres en wachtwoord in. Je komt dan terecht in je persoonlijke portal.
- 3. Wachtwoord vergeten of moet je deze nog activeren? Klik dan op 'Klik hier om je wachtwoord op te vragen'
- 4. Voer je e-mailadres in en klik op *'wachtwoord opvragen'*. Vervolgens krijg je via de mail een tijdelijke link toegestuurd. Hiermee kun je inloggen.

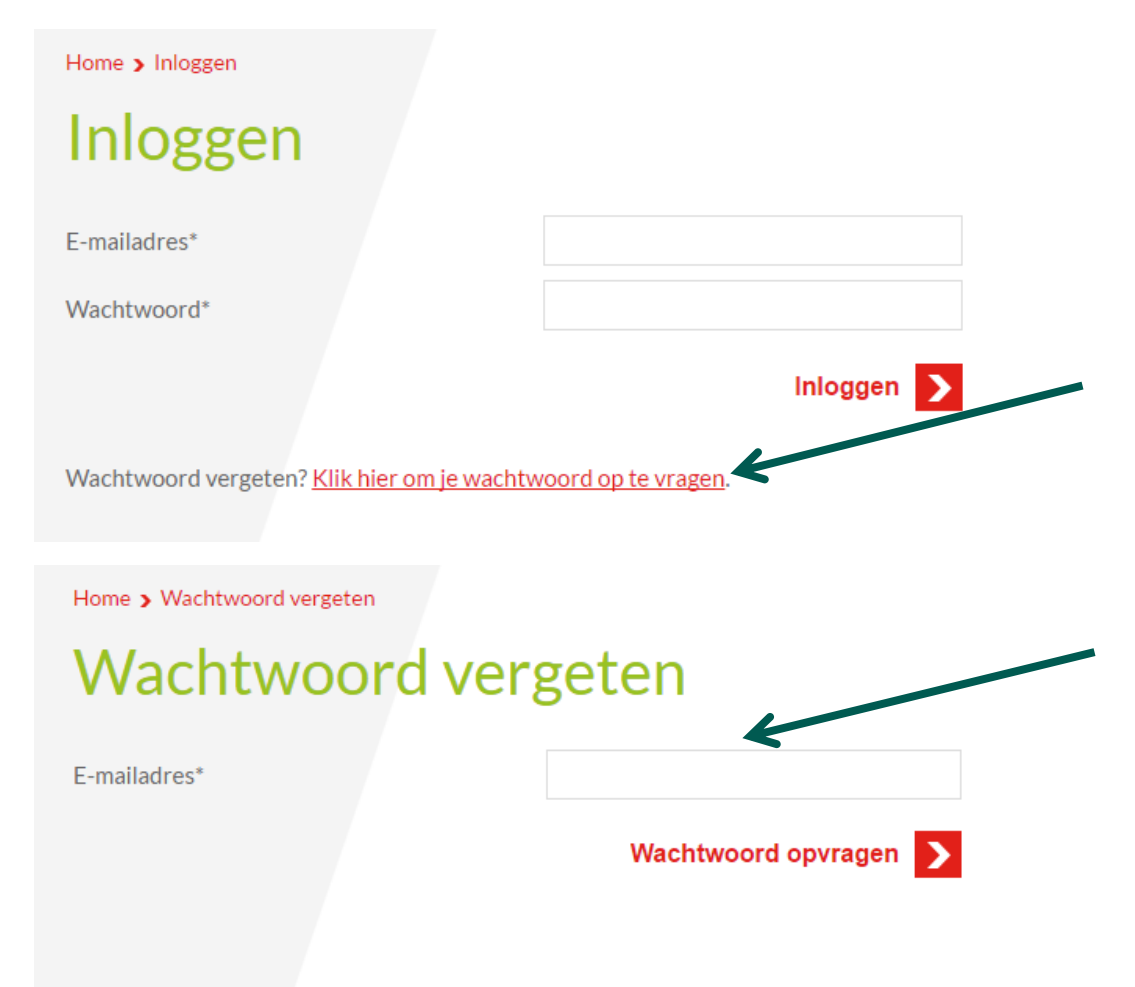

5. Let op! De link is maar 5 dagen geldig. Dus pas meteen je wachtwoord aan. Dat doe je als volgt: ga op de portal naar 'wachtwoord wijzigen' en maak een wachtwoord aan.

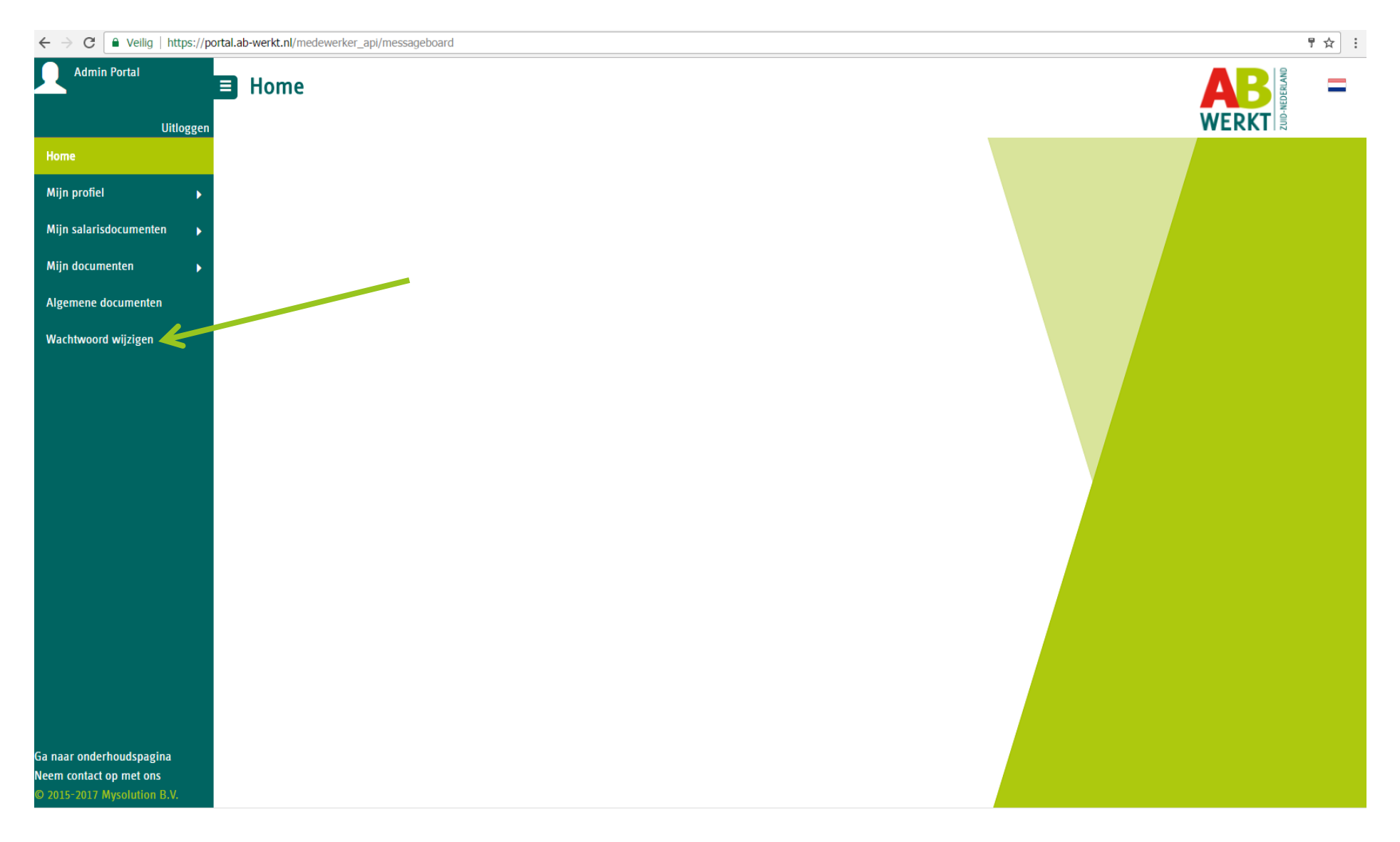